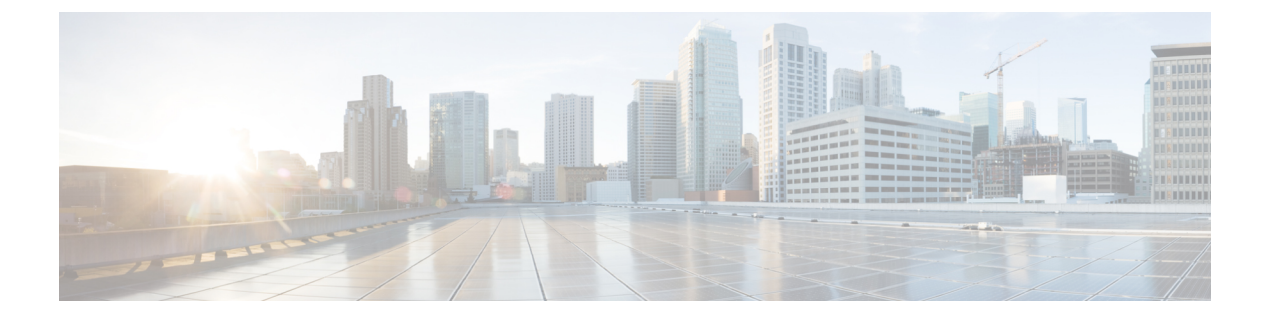

# VLAN 子接口

本章说明如何配置 VLAN 子接口。

- 注释 在多情景模式下,请在系统执行空间中完成本节所述的所有任务。如果您尚未进入系统执行空间, 请在 Configuration > Device List 窗格中双击主用设备 IP 地址下的 System。
  - •关于 VLAN 子接口,第1页
  - VLAN 子接口的许可,第1页
  - VLAN 子接口的准则和限制,第2页
  - VLAN 子接口的默认设置, 第3页
  - 配置 VLAN 子接口和 802.1Q 中继, 第3页
  - VLAN 子接口示例,第4页
  - VLAN 子接口的历史记录,第6页

## 关于 VLAN 子接口

通过 VLAN 子接口,您可以将物理接口或 EtherChannel 接口划分为标记有不同 VLAN ID 的多个逻辑接口。带有一个或多个 VLAN 子接口的接口将自动配置为 802.1Q 中继。由于 VLAN 允许您在特定物理接口上将流量分开,所以您可以增加网络中可用的接口数量,而无需增加物理接口或 ASA。此功能对多情景模式尤其有用,使得可以向每个情景分配唯一的接口。

可以配置主 VLAN,以及一个或多个辅助 VLAN。当 ASA 接收到辅助 VLAN 上的流量时,它会将 该流量映射到主 VLAN。

### VLAN 子接口的许可

| <br>型号         | 许可证要求      |
|----------------|------------|
| Firepower 1010 | 基础 许可证: 60 |

| 型号                            | 许可证要求         |
|-------------------------------|---------------|
| Firepower 1120                | 基础 许可证: 512   |
| Firepower 1140 和<br>1150      | 基础 许可证: 1024  |
| Secure Firewall 3100          | 基础 许可证: 1024  |
| Firepower 4100                | 基础 许可证: 1024  |
| Cisco Secure Firewall<br>4200 | 基础 许可证: 1024  |
| Firepower 9300                | 基础 许可证: 1024  |
| ASA Virtual                   | 吞吐量:          |
|                               | 100 Mbps: 25  |
|                               | 1 Gbps: 50    |
|                               | 2 Gbps: 200   |
|                               | 10 Gbps: 1024 |
| ISA 3000                      | 基础 许可证: 5     |
|                               | 增强型安全许可证: 100 |
|                               |               |

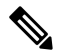

注释 对于根据 VLAN 限制计数的接口,您必须向其分配 VLAN。

## VLAN 子接口的准则和限制

### 型号支持

- Firepower 1010 交换机端口或 VLAN 接口上不支持 VLAN 子接口。
- 对于 ASA 型号,您无法在管理接口上配置子接口。请参阅 管理插槽/端口接口 了解子接口支持。

### 其他准则

•防止物理接口上的未标记数据包 - 如果使用子接口,则通常表明也不希望物理接口传递流量, 因为物理接口会传递未标记的数据包。此属性的主用物理接口以及EtherChannel链路同样适用。 由于必须启用物理接口或EtherChannel接口才能使子接口传递流量,请通过不为接口配置名称 省略 nameif 命令不传递流量。如果要使物理接口或 EtherChannel 接口传递未标记的数据包,您可以照常配置名称。

- •同一父接口上的所有子接口必须为网桥组成员或路由接口;您无法混合搭配。
- •ASA 不支持动态中继协议 (DTP),因此您必须无条件地将连接的交换机端口配置到中继上。
- 您可能想要为 ASA 上定义的子接口分配唯一 MAC 地址,因为它们使用父接口上相同的固化 MAC 地址。例如,您的运营商可能根据 MAC 地址执行访问控制。此外,由于 IPv6 链路本地地 址是基于 MAC 地址生成的,因此将唯一 MAC 地址分配给子接口会允许使用唯一 IPv6 链路本 地地址,这能够避免 ASA 上特定实例内发生流量中断。您可以自动生成唯一的MAC地址;请参阅分配 MAC 地址。

### VLAN 子接口的默认设置

本节列出了接口的默认设置(如果没有出厂默认配置)。

#### 接口的默认状态

接口的默认状态取决于类型和情景模式。

在多情景模式下,默认启用所有已分配的接口,而不考虑接口在系统执行空间中的状态。但是,要 使流量通过该接口,还必须在系统执行空间中启用该接口。如果您在系统执行空间中关闭了一个接 口,则该接口在所有共享它的情景中都会关闭。

在单模式下或在系统执行空间中,接口具有以下默认状态:

- •物理接口 已禁用。
- VLAN 子接口 已启用。但是,要使流量通过子接口,还必须启用物理接口。

### 配置 VLAN 子接口和 802.10 中继

向物理接口或 EtherChannel 接口添加 VLAN 子接口。

### 开始之前

对于多情景模式,请在系统执行空间中完成本程序。如果您尚未进入系统配置模式,请在 Configuration > Device List 窗格中双击主用设备 IP 地址下的 System。

### 过程

步骤1 视情景模式而定:

• 对于单情景模式,请依次选择 Configuration > Device Setup > Interface Settings > Interfaces 窗 格。

•对于多情景模式,请在系统执行空间中依次选择配置>上下文管理>接口窗格。

步骤2 依次选择添加 > 接口。

系统将显示 Add Interface 对话框。

注释 在单情景模式中,此程序仅涉及 Edit Interface 对话框上参数的子集;要配置其他参数, 请参阅路由模式接口和透明模式接口。请注意,在多情景模式下,完成接口配置之前, 您需要将接口分配到情景。请参阅配置多情景。

步骤3 从 Hardware Port 下拉列表中,选择要添加子接口的物理接口或端口通道接口。

步骤4 如果该接口尚未启用,请选中 Enable Interface 复选框。

默认情况下,该接口已启用。

步骤5 在 VLAN ID 字段中,输入介于1和 4094 之间的 VLAN ID。

某些 VLAN ID 可能是连接的交换机中的保留 VLAN ID,因此请查看交换机文档以了解详细信息。 对于多情景模式,您只能在系统配置中设置 VLAN。

步骤6 在 Secondary VLAN ID 字段中,输入一个或多个使用空格、逗号或连字符(适用于连续范围)分隔的 VLAN ID。

当 ASA 接收到辅助 VLAN 的流量时,它会将流量映射到主 VLAN。

步骤7在 Subinterface ID 字段中,输入子接口 ID (介于1到 4294967293 之间的整数)。

允许的子接口数因平台而异。此 ID 一旦设置便不可更改。

步骤8 (可选)在 Description 字段中,输入此接口的说明。

一行说明最多可包含 240 个字符(不包括回车符)。对于多情景模式,系统说明与情景说明无关。例如,对于故障转移或状态链路,说明固定为"LAN Failover Interface"、"STATE Failover Interface"或"LAN/STATE Failover Interface"。您无法编辑此说明。如果将此接口设为故障转移或状态链路,则固定说明将覆盖在此处输入的任何说明。

### 步骤9 点击确定(OK)。

系统将返回到 Interfaces 窗格。

相关主题

VLAN 子接口的许可,第1页

# VLAN 子接口示例

以下示例在单模式下配置子接口的参数:

```
interface gigabitethernet 0/1
  no nameif
  no security-level
```

```
no ip address
no shutdown
interface gigabitethernet 0/1.1
vlan 101
nameif inside
security-level 100
ip address 192.168.6.6 255.255.255.0
no shutdown
```

以下示例显示 VLAN 映射如何与 Catalyst 6500 配合使用。请查看 Catalyst 6500 配置指南,了解如何 将节点连接到 PVLANS。

### ASA Configuration

```
interface GigabitEthernet1/1
 description Connected to Switch GigabitEthernet1/5
 no nameif
 no security-level
 no ip address
 no shutdown
1
interface GigabitEthernet1/1.70
 vlan 70 secondary 71 72
 nameif vlan map1
 security-level 50
 ip address 10.11.1.2 255.255.255.0
 no shutdown
T.
interface GigabitEthernet1/2
 nameif outside
 security-level 0
 ip address 172.16.171.31 255.255.255.0
 no shutdown
```

#### Catalyst 6500 Configuration

```
vlan 70
 private-vlan primary
 private-vlan association 71-72
Т
vlan 71
 private-vlan community
1
vlan 72
 private-vlan isolated
!
interface GigabitEthernet1/5
 description Connected to ASA GigabitEthernet1/1
 switchport
 switchport trunk encapsulation dotlq
 switchport trunk allowed vlan 70-72
 switchport mode trunk
!
```

I

# VLAN 子接口的历史记录

表 1: VLAN 子接口的历史记录

| 功能名称                   | 版本      | 功能信息                                                                                                    |
|------------------------|---------|----------------------------------------------------------------------------------------------------|
| 增加了 VLAN 数量            | 7.0(5)  | 提高了以下限制:                                                                                                    |
|                        |         | • ASA5510 基础许可证的 VLAN 数量从 0 增加到 10。                                                                                  |
|                        |         | •ASA5510 增强型安全许可证 VLAN 数量从 10 增加到 25。                                                                                |
|                        |         | ・ASA5520 VLAN 数量从 25 増加到 100。                                                                                        |
|                        |         | • ASA5540 VLAN 数量从 100 增加到 200。                                                                                      |
| 增加了 VLAN 数量            | 7.2(2)  | 提高了以下型号的 VLAN 限制: ASA 5510(对于基础许可证,从 10 提高到50;对于增强型安全许可证,从 25 提高到100)、ASA 5520(从 100 提高到150)、ASA 5550(从 200 提高到250)。 |
| 增加了 ASA 5580 的 VLAN 数量 | 8.1(2)  | 在 ASA 5580 上支持的 VLAN 数量从 100 增加到 250。                                                                                |
| 支持将辅助 VLAN 映射到主 VLAN   | 9.5(2)  | 现在您可以为一个子接口配置一个或多个辅助 VLAN。当 ASA 接收到辅助 VLAN 的流量时,它会将流量映射到主 VLAN。                                                      |
|                        |         | 修改了以下菜单项: 配置 > 设备设置 > 接口设置 > 接口                                                                                      |
|                        |         | 配置 > 设备设置 > 接口设置 > 接口 > 添加接口 > 通用                                                                                    |
| 为 ISA 3000 增加了 VLAN    | 9.13(1) | 拥有增强型安全许可证的 ISA 3000 的最大 VLAN 数量从 25 增加到 100。                                                                        |

当地语言翻译版本说明

思科可能会在某些地方提供本内容的当地语言翻译版本。请注意,翻译版本仅供参考,如有任何不 一致之处,以本内容的英文版本为准。